## Dal sito <u>www.studioproia.it</u> va selezionata l'immagine dell'orologio con la scritta PRESENZE MENSILI

| ③ Studio Proia e associati       x       +         ←       →       C       ▲ Non sicuro       studioproia.it |                                                                                                    | ● – □ ×<br>@ ☆ ▲ :                        |
|----------------------------------------------------------------------------------------------------|----------------------------------------------------------------------------------------------------|-------------------------------------------|
| 🚺 II Sole 24 Ore 🛛 😵 Tutto Lavoro - Indic 💊 INPS - CASSET                                                    | TO A 🚯 A&C BPOINT assist 😒 INPS Gestione Sepa 🌚 PLANNING 🔤 DATEV KOINOS 🌀 CALCOLATRICE                                                                                                    | 📰 Elenco di lettura                       |
| Le nostre circolari                                                                                          | Offre alle aziende, oltre alla elaborazione delle retribuzioni e l'espletamento degli<br>adempimenti amministrativi connessi, una accurata consulenza per ottimizzare,<br>sia sotto i profilo economico che normativo, il rapporto con i propri dipendenti,<br>all'atto della sua instaurazione, durante il suo svolgimento, fino alla sua<br>risoluzione. | Schede lavoro                             |
|                                                                                                    | Rappresenta i datori di lavoro presso le loro sedi in caso di visite ispettive,<br>presso le Organizzazioni Sindacali dei lavoratori per la conciliazione di vertenze<br>e presso le sedi della Pubblica Amministrazione per richieste di autorizzazioni o<br>risoluzione di controversie.                                                                 |                                           |
|                                                                                                    | Partita IVA 11051780960                                                                                                    | Presenze mensili                          |
|                                                                                                    | UBICAZIONE STUDIO MODELLO A1 INPS                                                                                                    | 10.11.12.1<br>9.<br>8.<br>7.<br>6.<br>5   |
|                                                                                                    |                                                                                                    | <b>↑</b>                                  |
| 💶 📜 🔕 📀 Studio Proia e asso 👊 000000                                                                         | 200000 Da far 👖 Documento2 - M ou ou ou ou ou ou ou ou ou ou ou ou ou                                                                                                    | 🥚 26°C Soleggiato \land 🔯 🕄 🕀 🔛 🕼 💁 15:09 |

## Vanno quindi digitate la username e la password ricevute, da confermare con login. Solo la prima volta sarà chiesto di visionare e accettare le condizioni sulla privacy

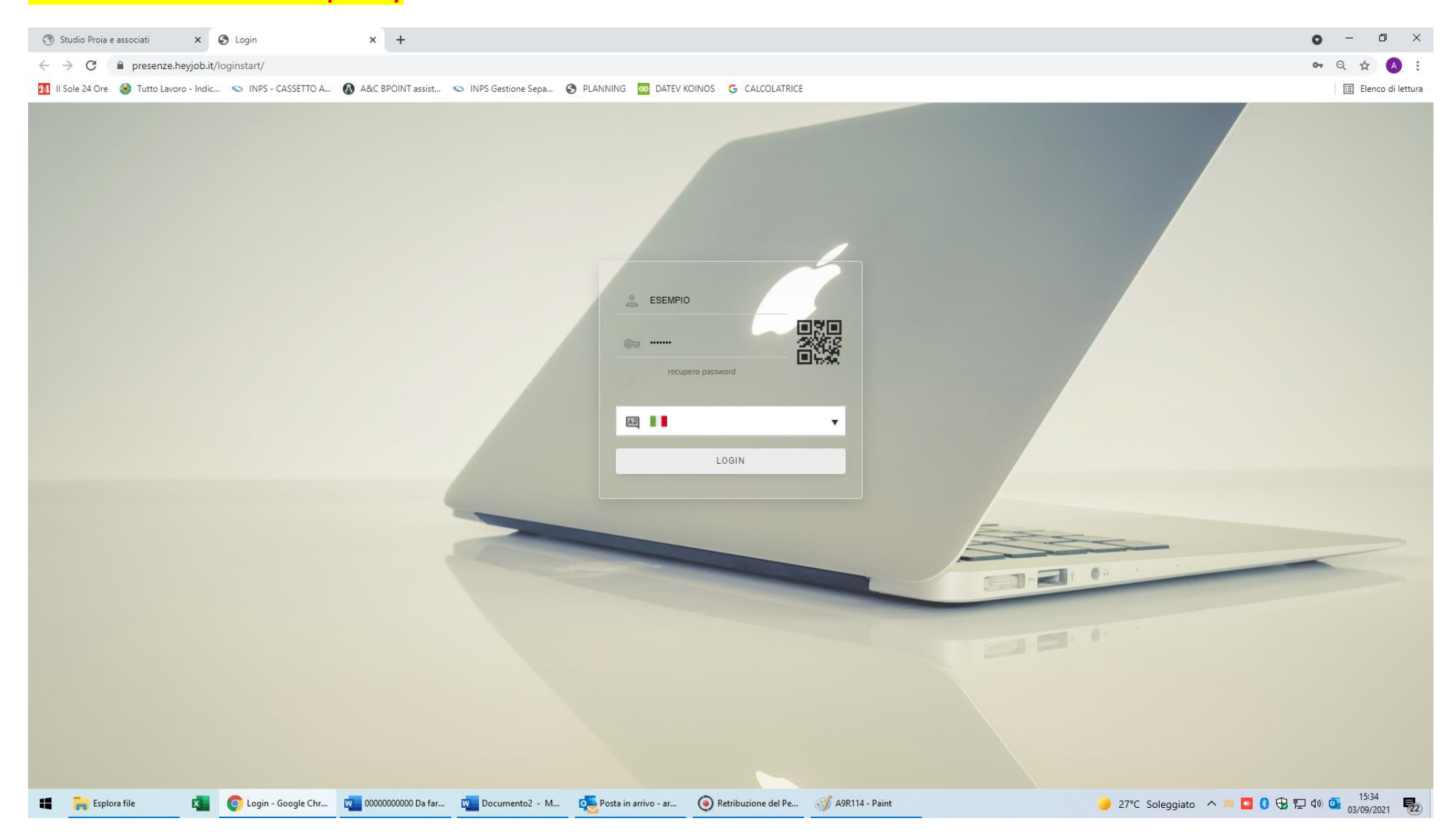

# Occorre selezionare MENU', poi FOGLIO PRESENZE e quindi CRE.GLOB. PRESENZE

| <ul> <li>③ Studio Proia e</li> <li>← → C</li> <li>24 II Sole 24 Ore</li> </ul> | e associati x<br>e presenze.heyjob.i<br>Tutto Lavoro - Indi | ← EMT<br>t/menu/menu.php<br>c ← INPS - CASSI | х<br>етто а 🐼 А&С вр       | +<br>OINT assist   | INPS Gestione Sepa | PLANNING ODATEVI     | KOINOS <b>G</b> CALCOLATRICE |   |                |            |                    | O                 | <ul> <li>□</li> <li>Q ☆ A</li> <li>III Elenco di lett</li> </ul> | ×<br>:<br>tura |
|--------------------------------------------------------------------------------|-------------------------------------------------------------|----------------------------------------------|----------------------------|--------------------|--------------------|----------------------|------------------------------|---|----------------|------------|--------------------|-------------------|------------------------------------------------------------------|----------------|
|                                                                                |                                                             |                                              |                            |                    |                    |                      |                              |   |                | SUPPORTO   | STATISTICHE        | کې<br>impostazion |                                                                  | т              |
| Номе                                                                           | Fogli Pres                                                  | enze                                         |                            |                    | mese               |                      | Sattambra                    | - | Nostra Azienda |            | ESEM               | -                 |                                                                  |                |
|                                                                                | Cre. Glob.<br>Presenze                                      | Verifica Fogli<br>Presenze                   | Elimina Foglio<br>Presenze | Crea PD<br>Mensile | F                  |                      |                              | • |                |            | ESEM               | •                 |                                                                  |                |
|                                                                                | Statistiche                                                 |                                              |                            |                    |                    |                      |                              |   |                |            |                    |                   |                                                                  |                |
| FOGLIO<br>PRESENZE                                                             | Impostazio                                                  | oni                                          |                            |                    |                    |                      |                              |   |                |            |                    |                   |                                                                  |                |
| INVIO<br>PRESENZE                                                              | Configurazione<br>Ore                                       | Festività                                    |                            |                    |                    |                      |                              |   |                |            |                    |                   |                                                                  |                |
| TICKET                                                                         |                                                             |                                              |                            |                    |                    |                      |                              |   |                |            |                    |                   |                                                                  |                |
| $(\mathbb{D})$                                                                 | 4                                                           |                                              |                            |                    | Þ                  |                      |                              |   |                |            |                    |                   |                                                                  |                |
|                                                                                |                                                             |                                              |                            |                    |                    |                      |                              |   |                |            |                    | Info              | Privacy                                                          |                |
| 👪 📑 Esplo                                                                      | ora file                                                    | C EMT - Google                               | e Chro 🚾 000000            | 00000 Da far       | Documento2 - M     | Posta in arrivo - ar | Retribuzione del Pe          |   |                | 🥚 27°C Sol | leggiato \land 🗵 🧕 | 8 🕀 🖫 🕬 🧧         | 15:37<br>03/09/2021                                              | 22             |

## Andrà quindi selezionato l'ANNO e il MESE da compilare

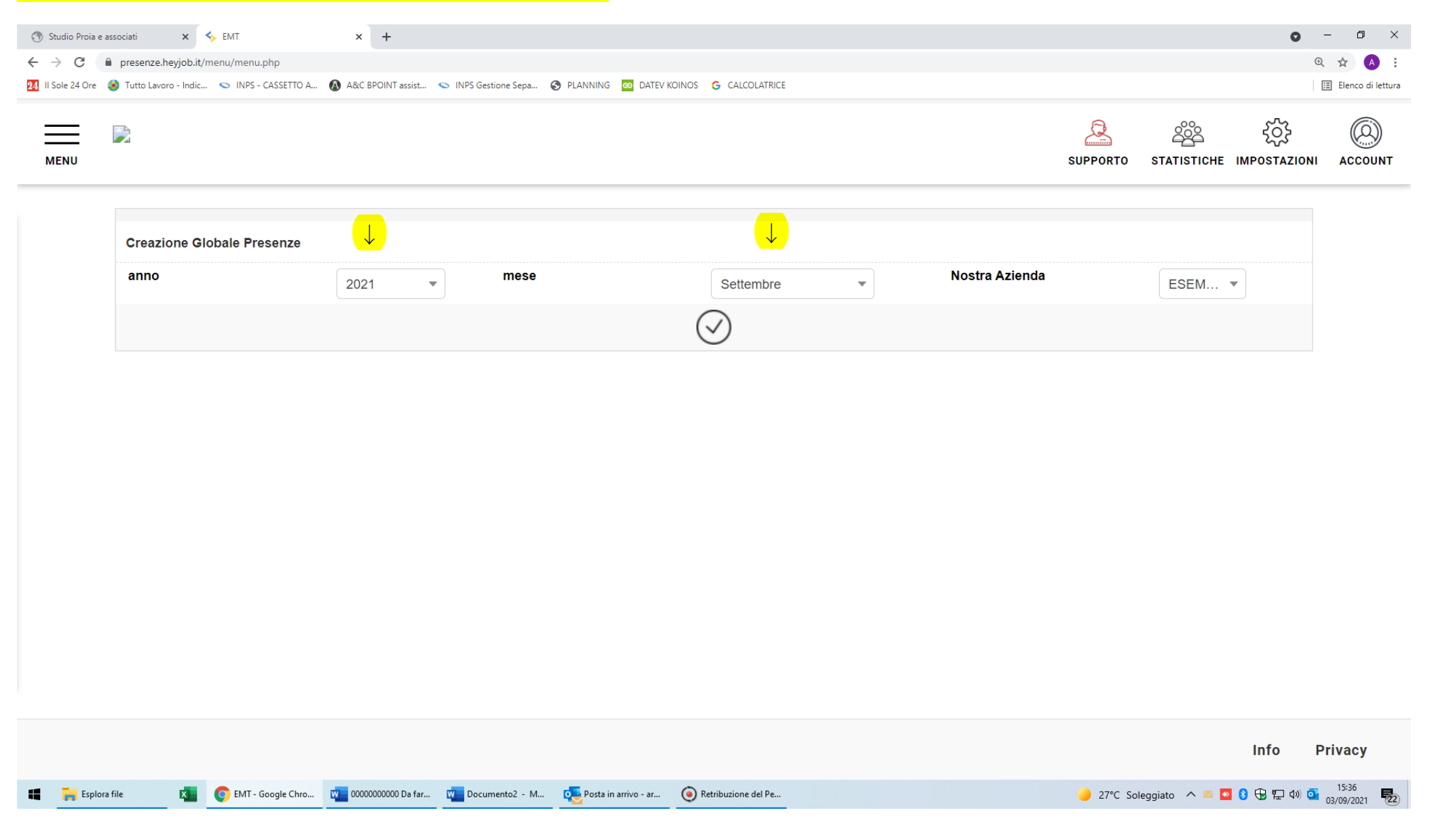

#### Sarà possibile impostare per tutti i lavoratori un periodo con la medesima causale di assenza, come ad esempio la chiusura

aziendale per ferie. In ogni caso andrà confermata la creazione delle presenze con il segno  $oldsymbol{V}$ 

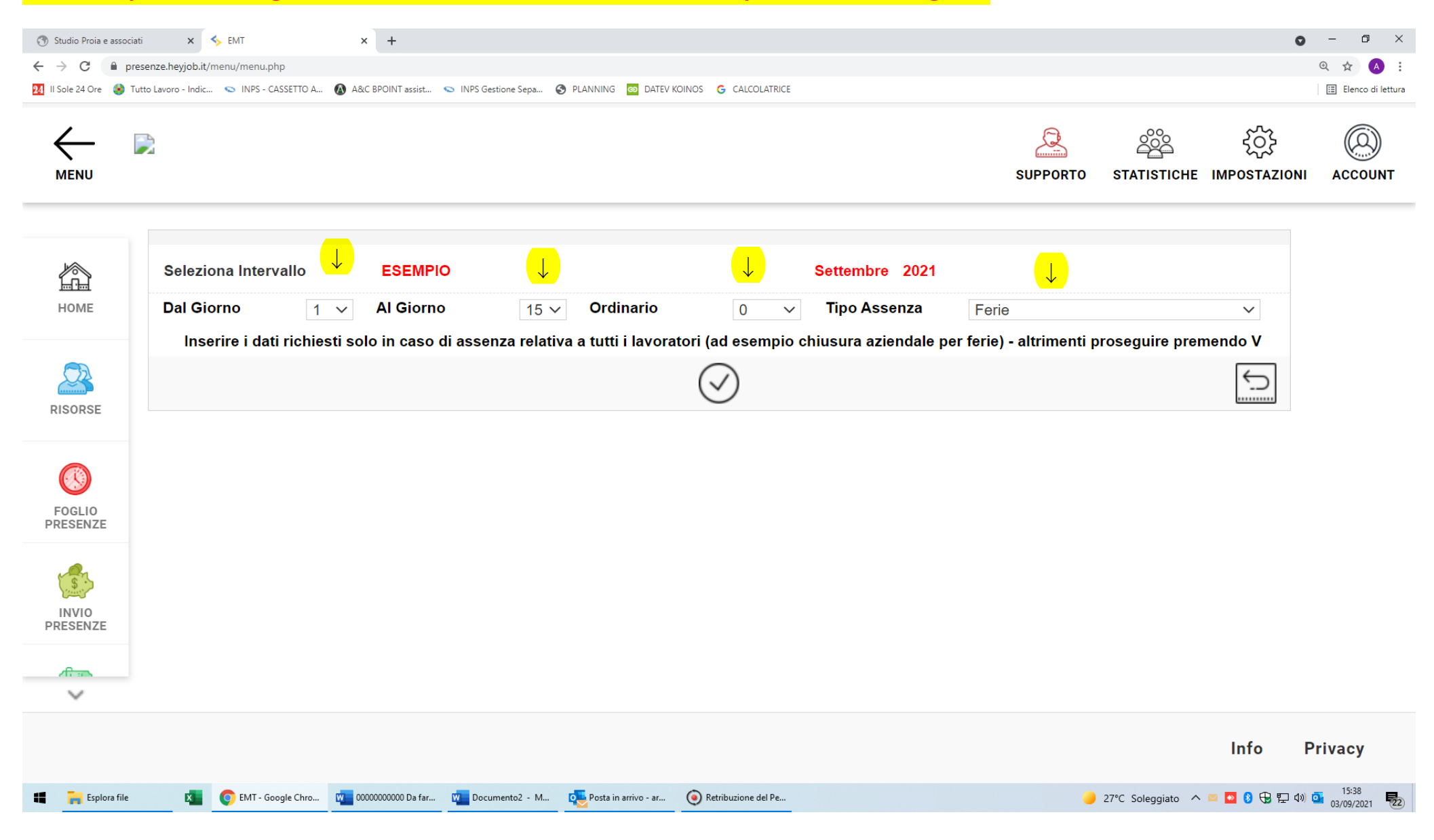